| Document number | Revision |
|-----------------|----------|
| DOCU12445       | 2        |
|                 |          |

Dynamic Lists are available from Highstage Version sw10055-8

# **Dynamic Lists - Configuration**

#### **Dynamic Lists - Configuration**

- 1. Introduction
- 2. When to use Dynamic Lists
- 3. Guides
  - 3. 1. Accessing Dynamic Lists
  - 3. 2. Accessing list entries
  - 3. 3. Creating a new Dynamic List
  - 3. 4. Add entry to an existing list
  - **3. 5.** Disable an existing active Dynamic List
  - 3. 6. Obsolete entries from an existing list
- 4. Configuration
  - 4.1. Security
  - 4. 2. Configure Dynamic Lists in the side navigation menu
- 5. Samples
  - 5. 1. Use a Dynamic list as a field on all Documents

### 1. Introduction

A *Dynamic List* is a quick and easy way to create and manage lists and their associated entries to be used throughout Highstage. In this article, you will be introduced to the configuration and use of *Dynamic Lists* in Highstage.

## 2. When to use *Dynamic Lists*

*Dynamic Lists* can be created and continuously managed by Highstage users directly from Highstage. For this reason, it is beneficial to utilize *Dynamic Lists* when entries needs to be regularly maintained, configured or added to.

### 3. Guides

#### 3.1. Accessing Dynamic Lists

All available lists can be accessed by navigating to Dynamic Lists > Lists in the side navigation menu:

| Static Lists             |            |                    |               |
|--------------------------|------------|--------------------|---------------|
| Grid: select Filter: act | ve         |                    | Search Search |
| =                        | SubType    | ◆ Name             | ♦ Note ♦      |
| =                        | C          |                    |               |
| 1                        | COUNTRIES  | Countries          |               |
| 2                        | CURRENCIES | Currencies         |               |
| 3                        | DOCUTAGS   | Documentation Tags |               |
| 4                        | RISK       |                    |               |
| 5                        | TAGS       | Various Tags       |               |
| 6                        | YESORNO    | Yes or No          |               |
|                          |            |                    |               |

From here, you get an overview of all available and active *Dynamic Lists*.

### 3.2. Accessing list entries

All existing entries for all lists can be accessed by navigating to Dynamic Lists > Entries in the side navigation menu:

| List Entries  |                |        |   |                                    |        |
|---------------|----------------|--------|---|------------------------------------|--------|
| Grid: default | Filter: Active |        |   | Search                             | Search |
| _             | Entry          | ♦ List | • | Description                        | +      |
| =             |                | ٩      | ٩ |                                    |        |
| 1             | HIGH           | RISK   |   | High risk of operational failure   |        |
| 2             | LOW            | RISK   |   | Low risk of operational failure    |        |
| 3             | MEDIUM         | RISK   |   | Medium risk of operational failure |        |
| 4             | NONE           | RISK   |   | No identifiable risk               |        |
|               |                |        |   |                                    |        |
|               |                |        |   |                                    |        |

From here, you get an overview of all entries associated with all active *Dynamic Lists*.

#### 3.3. Creating a new Dynamic List

1. Access Dynamic Lists and click Create new List:

|   | Dynamic Lists   | ~ |
|---|-----------------|---|
| = | Lists           |   |
| 岜 | Entries         |   |
| + | Create new List |   |
| + | Add new Entry   |   |
|   |                 |   |

2. In the *Subtype* field, specify a name for the new *Dynamic List* and click **CREATE**:

| Create new Subtype |        |  |  |
|--------------------|--------|--|--|
| SubType            | RISK   |  |  |
|                    | CREATE |  |  |
|                    |        |  |  |

**NOTE:** You **must** specify the name in capital letters. The following characters are permitted: ABCDEFGHIJKLMNOPQRSTUVWXYZ0123456789-.

Once the list is created, you are navigated to the list page:

| Search                           | Search                     | A<br>Home | <b>C</b><br>Refresh          | Mail                            | Ê<br>Eventlog                               | <b>'</b><br>Trace                 | <b>U</b><br>Reset                                | <b>9</b><br>ST                                   | پ<br>User                            | O<br>View as:                             | Ŷ                       |
|----------------------------------|----------------------------|-----------|------------------------------|---------------------------------|---------------------------------------------|-----------------------------------|--------------------------------------------------|--------------------------------------------------|--------------------------------------|-------------------------------------------|-------------------------|
| RISK                             |                            |           |                              |                                 |                                             |                                   |                                                  |                                                  |                                      |                                           |                         |
| <ul> <li>Subtype RISK</li> </ul> |                            |           |                              |                                 |                                             |                                   |                                                  |                                                  |                                      |                                           |                         |
| Type RI                          | SK                         |           | Type prefix,                 | short with no                   | special characters                          |                                   |                                                  |                                                  |                                      |                                           |                         |
| Name                             |                            |           | Descriptive r                | name                            |                                             |                                   |                                                  |                                                  |                                      |                                           |                         |
| Note                             |                            |           | General pur                  | pose note                       |                                             |                                   |                                                  |                                                  |                                      |                                           |                         |
| Active                           |                            |           | Activates the                | type. Enable                    | s creation of new ob                        | ojects.                           |                                                  |                                                  |                                      |                                           |                         |
| TrustCreate [T                   | SDADMIN]                   |           | Defines user                 | s and usergro                   | ups that is allowed                         | to create new of                  | jects of this subtype                            |                                                  |                                      |                                           |                         |
| Class                            |                            |           | Class to whi                 | ch this type be                 | elongs                                      |                                   |                                                  |                                                  |                                      |                                           |                         |
| TemplateDocument                 |                            |           | Leave blank<br>without revis | to use templa<br>ion to specify | te folder defined by<br>latest approved. Us | / parameter Tem<br>e document roc | platesPath. For revisi<br>of folder for process/ | on management of tem<br>template description and | plates a docume<br>I create one subl | nt ID may be speci<br>folder for each ten | fied. Use ID<br>nplate. |
| TemplateLocation Th              | is subtype has no template | folder.   | Physical loca                | tion of templa                  | ate folder and defini                       | ition file                        |                                                  |                                                  |                                      |                                           |                         |
| TemplateFolder                   |                            |           | Folder name                  | to use as ten                   | nplate folder.                              |                                   |                                                  |                                                  |                                      |                                           |                         |
| TemplateFile                     |                            |           | Primary tem                  | plate file from                 | template folder. Fil                        | e extension of a                  | l template folder files                          | should be in lowercase                           | due to Linux/Ma                      | ac case sensitivity.                      |                         |
| DefinitionFile                   |                            |           | Name of sub                  | otype definitio                 | n xml file. Leave bla                       | nk to use defau                   | t file                                           |                                                  |                                      |                                           |                         |
| > Options                        |                            |           |                              |                                 |                                             |                                   |                                                  |                                                  |                                      |                                           |                         |
| > Visualization                  |                            |           |                              |                                 |                                             |                                   |                                                  |                                                  |                                      |                                           |                         |
|                                  |                            |           |                              |                                 |                                             |                                   |                                                  |                                                  |                                      |                                           |                         |

3. Check the Active checkbox to make the list active to allow entries to be added to the list:

| Search                                                                                       | Search     | A<br>Home | <b>C</b><br>Refresh                                                                                                    | <b>⊠</b><br>Mail                                                                                                    | Eventlog           | <b>'</b><br>Trace | <b>U</b><br>Reset | <b>9</b><br>st | SuperUser | O<br>View as: | Ŷ |
|----------------------------------------------------------------------------------------------|------------|-----------|----------------------------------------------------------------------------------------------------|----------------------------------------------------------------------------------------------------|--------------------|-------------------|-------------------|----------------|-----------|---------------|---|
| RISK                                                                                         |            |           |                                                                                                    |                                                                                                    |                    |                   |                   |                |           |               |   |
| ' Subtype RISK defa                                                                          | sult       |           |                                                                                                    |                                                                                                    |                    |                   |                   |                |           |               |   |
| Type<br>Name                                                                                 | RISK       |           | Type prefix,<br>Descriptive                                                                                               | short with no                                                                                                    | special characters |                   |                   |                |           |               |   |
| Note                                                                                         |            |           | General pur                                                                                                    | pose note<br>a type. Enables                                                                                                    | creation of new of | niects            |                   |                |           |               | - |
| TrustCreate<br>Class<br>TemplateDocument<br>TemplateFolder<br>TemplateFile<br>DefinitionFile | [TSDADMIN] | 9 folder. | Defines user<br>Class to whi<br>Leave blank<br>without revi<br>Physical loci<br>Folder name<br>Primary terr<br>Name of su | Activates the type. Enables creation of new objects.     Defines users and usergroups that is allowed to create new objects of this subtype     Class to which this type belongs     Leave blank to use template folder defined by parameter TemplatesPath. For revision management of templates a document ID may be specified. Use i     without revision to specify latest approved. Use document root folder for process/template description and create one subfolder for each template.     Physical location of template folder.     Folder name to use as template folder.     Primary template fiele from template folder. File extension of all template folder files should be in lowercase due to Linux/Mac case sensitivity.     Name of subtype definition xml file. Leave blank to use default file |                    |                   |                   |                |           |               |   |
| > Options                                                                                    |            |           |                                                                                                    |                                                                                                    |                    |                   |                   |                |           |               |   |

**NOTE:** Activating the list requires a minimum user level of *SuperUser*.

**Success!** You have successfully created a new *Dynamic List* in Highstage

#### 3.4. Add entry to an existing list

1. Navigate to Dynamic Lists and click Add new Entry in the side navigation menu:

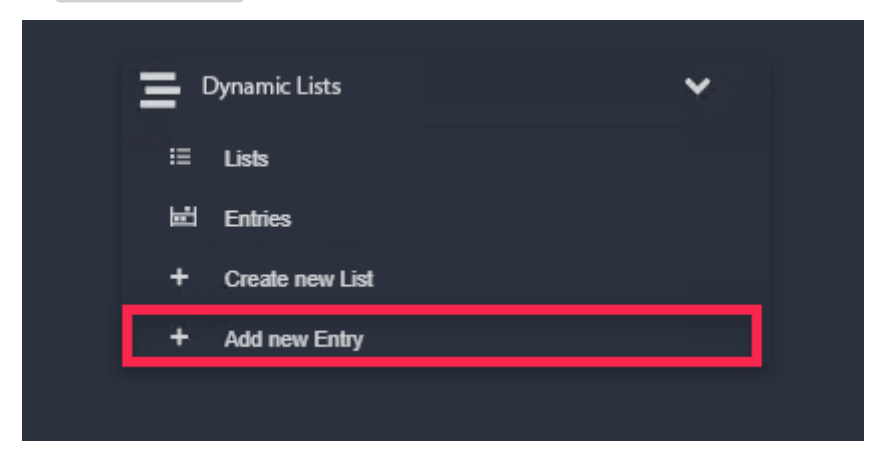

2. Fill out the appropriate fields:

| Create new List Entry  |             |   |
|------------------------|-------------|---|
| Add to existing list:* |             | ٩ |
| Entry:*                |             |   |
| Description:           |             |   |
| Manager:*              | ST          | ٩ |
|                        | Create More |   |
|                        | CREATE      |   |
|                        |             |   |

**NOTE:** You **must** specify the entry in capital letters. The following characters are permitted: ABCDEFGHIJKLMNOPQRSTUVWXYZ0123456789-.

| Field                   | Description                                                                                                    | Required |
|-------------------------|----------------------------------------------------------------------------------------------------|----------|
| Add to<br>existing list | Select an existing <i>Dynamic List</i> for the new entry to be added to.                                                                           | ~        |
| Entry                   | The name of the new entry in the <i>Dynamic List (In capital letters)</i>                                                                          | ~        |
| Description             | An optional entry description                                                                                                    | ×        |
| Manager                 | Select a user as Manager who is responsible for managing<br>and modifying the select entry.<br>(Default manager is the user who creates the entry) | ~        |

3. Click CREATE to create the entry to be added to the specified *Dynamic List*.

Once created, you are navigated to the list entry:

| NONE              |             |                                               |                             |
|-------------------|-------------|-----------------------------------------------|-----------------------------|
| ✓ List Entry NONE | raw         |                                               |                             |
| Filter            | Filter      |                                               |                             |
| Name              | Title       | Value                                         | Description                 |
| description:      | Description | No identifiable risk                          |                             |
| listtype:         | List        | RISK                                          |                             |
| manager:          | Manager     | ST                                            |                             |
| name:             | Entry       | NONE                                          |                             |
| obsolete:         | Obsolete    |                                               | Remove entry from list      |
| > Referenced by 0 | Page 🖾      |                                               |                             |
| ✓ Reference 0 Pa  | ge 🖾        |                                               |                             |
| Scope:Top Tree-V  | fiew        |                                               |                             |
|                   |             |                                               |                             |
|                   |             |                                               |                             |
|                   | Succes      | <b>ss!</b> You have successfully created a ne | w Entry in an existing list |

#### 3.5. Disable an existing active Dynamic List

A disabled *Dynamic List* cannot be used in Highstage. Similarly, new entries cannot be added to disabled lists.

- 1. Navigate to Dynamic Lists > Lists in the side navigation menu.
- 2. Click on the link to the appropriate list.
- 3. Uncheck the Active field.

Success! You have successfully deactivated an existing list

**Note:** To get an overview of all deactivated lists you can modify the *Filter* to show inactive *Dynamic lists*.

#### 3.6. Obsolete entries from an existing list

You can remove entries from an existing list by making them obsolete.

- 1. Navigate to Dynamic Lists > Entries in the side navigation menu.
- 2. Click on the link to the appropriate entry.
- 3. check Obsolete.

**Success!** You have successfully obsoleted a list entry and will no longer be available

**Note:** To get an overview of all obsoleted entries, change the filter to *Obsolete* to show all obsoleted entries. Obsoleted entries can always be activated by unchecking the **obsolete** field.

### 4. Configuration

#### 4.1. Security

Configuring security requires administrator priveleges.

Navigate to SYSTEM > SECURITY > BASETYPE SECURITY and locate the ts\_list basetype.

- 1. Configure TrustRead with appropriate Users / Groups / Special Roles to define which users who are able to view/read existing *Dynamic Lists* and their entries.
- 2. Configure TrustModify with appropriate Users / Groups / Special Roles to define which users who are able to modify and configure existing *Dynamic Lists* and their entries.
- 3. Configure TrustCreate with appropriate Users / Groups / Special Roles to define which users who are able to create new *Dynamic Lists* and their entries.

#### 4.2. Configure Dynamic Lists in the side navigation menu

*Dynamic Lists* are available as a *Dynamic section* which can be added to the side navigation menu so that it is accessible to select Highstage users and not only Administrators.

The following sample illustrates how *Dynamic Lists* can be added to the side navigation menu:

**Note:** The snippet must be added to the custom.schema.xml located in the tweak folder where Highstage is installed.

This will make the following section available in your Highstage installation:

| Search          | Search                                                                                                    | A<br>Home                                                                                                    | <b>C</b><br>Refresh                                                                                                    | Mail                                                                                                    | Trace                                                                                                    | <b>U</b><br>Reset                                                                                                    | <b>G</b><br>st                                                                                                    | P<br>User                                                                                                    | Over the other or the other or the other other oth | Ś                                                                                                    |
|-----------------|----------------------------------------------------------------------------------------------------|----------------------------------------------------------------------------------------------------|----------------------------------------------------------------------------------------------------|----------------------------------------------------------------------------------------------------|----------------------------------------------------------------------------------------------------|----------------------------------------------------------------------------------------------------|----------------------------------------------------------------------------------------------------|----------------------------------------------------------------------------------------------------|----------------------------------------------------------------------------------------------------|----------------------------------------------------------------------------------------------------|
| ;               |                                                                                                    |                                                                                                    |                                                                                                    |                                                                                                    |                                                                                                    |                                                                                                    |                                                                                                    |                                                                                                    |                                                                                                    |                                                                                                    |
| Actions         |                                                                                                    |                                                                                                    |                                                                                                    |                                                                                                    |                                                                                                    |                                                                                                    |                                                                                                    |                                                                                                    |                                                                                                    |                                                                                                    |
| ocuments        |                                                                                                    |                                                                                                    |                                                                                                    |                                                                                                    |                                                                                                    |                                                                                                    |                                                                                                    |                                                                                                    |                                                                                                    |                                                                                                    |
| Parts           |                                                                                                    |                                                                                                    |                                                                                                    |                                                                                                    |                                                                                                    |                                                                                                    |                                                                                                    |                                                                                                    |                                                                                                    |                                                                                                    |
| Devices         |                                                                                                    |                                                                                                    |                                                                                                    |                                                                                                    |                                                                                                    |                                                                                                    |                                                                                                    |                                                                                                    |                                                                                                    |                                                                                                    |
| IES             |                                                                                                    |                                                                                                    |                                                                                                    |                                                                                                    |                                                                                                    |                                                                                                    |                                                                                                    |                                                                                                    |                                                                                                    |                                                                                                    |
| Projects        |                                                                                                    |                                                                                                    |                                                                                                    |                                                                                                    |                                                                                                    |                                                                                                    |                                                                                                    |                                                                                                    |                                                                                                    |                                                                                                    |
| Customers       |                                                                                                    |                                                                                                    |                                                                                                    |                                                                                                    |                                                                                                    |                                                                                                    |                                                                                                    |                                                                                                    |                                                                                                    |                                                                                                    |
| Suppliers       |                                                                                                    |                                                                                                    |                                                                                                    |                                                                                                    |                                                                                                    |                                                                                                    |                                                                                                    |                                                                                                    |                                                                                                    |                                                                                                    |
| Manufacturers   |                                                                                                    |                                                                                                    |                                                                                                    |                                                                                                    |                                                                                                    |                                                                                                    |                                                                                                    |                                                                                                    |                                                                                                    |                                                                                                    |
|                 |                                                                                                    |                                                                                                    |                                                                                                    |                                                                                                    |                                                                                                    |                                                                                                    |                                                                                                    |                                                                                                    |                                                                                                    |                                                                                                    |
| Vorkspaces      |                                                                                                    |                                                                                                    |                                                                                                    |                                                                                                    |                                                                                                    |                                                                                                    |                                                                                                    |                                                                                                    |                                                                                                    |                                                                                                    |
| Dynamic Lists   | ~                                                                                                    |                                                                                                    |                                                                                                    |                                                                                                    |                                                                                                    |                                                                                                    |                                                                                                    |                                                                                                    |                                                                                                    |                                                                                                    |
| Lists           |                                                                                                    |                                                                                                    |                                                                                                    |                                                                                                    |                                                                                                    |                                                                                                    |                                                                                                    |                                                                                                    |                                                                                                    |                                                                                                    |
| Create new List |                                                                                                    |                                                                                                    |                                                                                                    |                                                                                                    |                                                                                                    |                                                                                                    |                                                                                                    |                                                                                                    |                                                                                                    |                                                                                                    |
| Add new Entry   |                                                                                                    |                                                                                                    |                                                                                                    |                                                                                                    |                                                                                                    |                                                                                                    |                                                                                                    |                                                                                                    |                                                                                                    |                                                                                                    |
| NGS             |                                                                                                    |                                                                                                    |                                                                                                    |                                                                                                    |                                                                                                    |                                                                                                    |                                                                                                    |                                                                                                    |                                                                                                    |                                                                                                    |
| lelp and Setup  |                                                                                                    |                                                                                                    |                                                                                                    |                                                                                                    |                                                                                                    |                                                                                                    |                                                                                                    |                                                                                                    |                                                                                                    |                                                                                                    |
|                 |                                                                                                    |                                                                                                    |                                                                                                    |                                                                                                    |                                                                                                    |                                                                                                    |                                                                                                    |                                                                                                    |                                                                                                    |                                                                                                    |
|                 |                                                                                                    |                                                                                                    |                                                                                                    |                                                                                                    |                                                                                                    |                                                                                                    |                                                                                                    |                                                                                                    |                                                                                                    |                                                                                                    |
|                 | Search  Search  Colors  Colors | Search     Search       cctions     >       occuments     >       arts     >       arts     >       evices     >       rojects     >       uppliers     >       tanufacturers     >       rCUTS     >       rokspaces     >       vynamic Lists     >       Crokspaces     >       Market new Entry     > | Search     Search       cclons     >       occuments     >       arts     >       evices     >       ES     >       rojucts     >       uppfiors     >       hanufacturers     >       rotures     >       rotures     >       rotures     >       rotures     >       rotures     >       rotures     >       rotures     >       rotures     >       rotures     >       rotures     >       rotures     >       rotures     >       rotures     >       rotures     > | Search     Jean     Refresh       cctions     >       occuments     >       arts     >       evices     >       ES     >       rojects     >       ustomers     >       uppfiors     >       rotures     >       ynamic Lists     >       Entries     Creates       Conserve Eath     >       Mone Eathy     > | Search     Barch     Refresh     Mail       ccions     >       ocuments     >       arts     >       evices     >       rojects     >       ustomers     >       uppliors     >       trutt     >       rotation one List     >       vorantic Lists     >       Croises     >       Croises     > | Search Lenin     colons   ocuments   arts   arts   arts   arts   evices   Search     rojucts   yuamic Lists   rotation on Lial   Add none Eakly     NGS   eip and Setup | Sarch Leve     Colone     colones     colones     colones     colones     colones     colones     colones     colones     colones     colones     colones     colones     colones     colones     colones     colones     colones     coloness     coloness     coloness     col | Search Jewn   Refersh Mail   Pice Search   celons >   rocuments >   arb >   evices >   rojects >   rojects >   roje | Search Image Percent Nati Parce Percent Percent Per                                                                                                    | Sauch None Refer Mail Nue Nue Nue Su Nue Nue Su Nue Nue |

Read more about the configuration of the side navigation menu on our official Highstage documentation page <u>here</u>.

### 5. Samples

All snippets must be placed in the custom.schema.xml located in the tweak folder in your Highstage installation.

For any changes to take effect, please do the following:

- 1. To load new columns please navigate to <u>SYSTEM</u> > <u>SCHEMA</u> and click Apply (Only required when new columns are defined).
- 2. For all changes to take effect you must *Reset* Highstage from the top header menu.

#### 5.1. Use a Dynamic list as a field on all Documents

The following snippet provides an example of defining a new column that makes use of an existing RISK *Dynamic List* with a number of existing entries:

This makes a subform (*Risk Assessment*) available with a field for the specified column:

| Risk Assessment    |  |  |  |  |  |  |
|--------------------|--|--|--|--|--|--|
| Risk<br>assessment |  |  |  |  |  |  |

From this field, a user can select one existing entry from the list:

| Modify Risk assessment X |                        |        |                                    |  |
|--------------------------|------------------------|--------|------------------------------------|--|
| List Entry               |                        |        |                                    |  |
| Search Clear             |                        |        |                                    |  |
|                          | Entry 📤                | List 🖨 | Description 🗢                      |  |
| 1                        | HIGH                   | RISK   | High risk of operational failure   |  |
| 2                        | LOW                    | RISK   | Low risk of operational failure    |  |
| 3                        | MEDIUM                 | RISK   | Medium risk of operational failure |  |
| 4                        | NONE                   | RISK   | No identifiable risk               |  |
| Risk as                  | Risk assessment: Clear |        |                                    |  |
|                          |                        |        |                                    |  |

**Tip:** We use **objlist="0"** to specify that only one value must be selected for the column. In this manner, we ensure that only one risk evaluation can be selected.

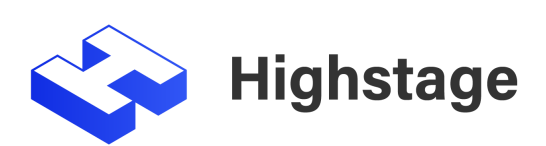